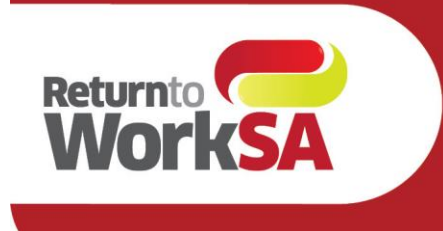

## eWCC User Guide MedTech Users

### Introduction

The electronic Work Capacity Certificate (eWCC) is used by medical practitioners to certify capacity for injured workers in South Australia. It is a prescribed form and legally required.

Medical Practitioners in South Australia have been able to access and submit the eWCC via an adapter (installed by the practice and accessed via a launch bar on the desktop).

From June 2021 Return to Work SA have partnered with Telstra Health and HealthLink to create a native integration for Best Practices users, enabling access to the certificate from within the Best Practice solution via the HealthLink Forms Library.

This guide has been created to outline how the form will be accessed and the new features and functionalities available to medical practitioners.

#### Please Note:

All patient details shown in this document are test patients and do not reflect a real patient in any way.

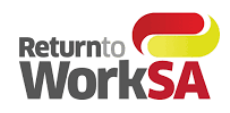

## Table of Contents

| eW   | CC User Guide MedTech Users                                           | . 1 |
|------|-----------------------------------------------------------------------|-----|
| Inti | oduction                                                              | . 1 |
| 1.   | Minimum system requirements                                           | . 3 |
| 2.   | HealthLink Client Installation                                        | . 3 |
| 3.   | Access and Launching the eWCC                                         | . 4 |
| S    | tep 1:                                                                | 4   |
| S    | tep 2:                                                                | 4   |
| S    | tep 4:                                                                | 6   |
| S    | tep 5:                                                                | 7   |
| S    | tep 6:                                                                | 8   |
| 4.   | New Functionality                                                     | , 9 |
| 5.   | How to test without sending a certificate to ReturnToWorkSA           | 10  |
| 6.   | Where to find your copy of the eWCC form in your clinical application | 11  |
| 7.   | Support                                                               | 11  |

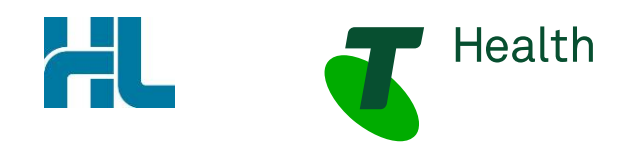

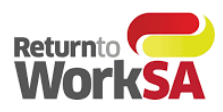

## 1. Minimum system requirements

| Browser      | IE 11 update 2929437, Edge, Chrome, Firefox                   |
|--------------|---------------------------------------------------------------|
| Medical Tech | Version Evolution 10.4 and above                              |
| HealthLink   | HealthLink Client Installation to enable HealthLink Forms Use |

## 2. HealthLink Client Installation

Some practices may already have access to the HealthLink Forms Library – if so, no further installation or set up is required. You will be notified when the eWCC is available for use.

If practices do not already have access to the HealthLink Forms Library this will require set up. HealthLink will contact practices that have MedTech version Evolution 10.4 and above to install the HealthLink Client and enable the HealthLink Forms library.

Once this set up is complete and the ReturnToWorkSA eWCC is available in the HealthLink Forms Library it is ready to use and send actual certificates to ReturnToWorkSA which are then automatically loaded into their live system.

If the HealthLink forms library is not available in your practice or available for a particular doctor – please contact the support team on the contact details below.

Tech Support: Phone: 1800 952 252 Email: fastforms@health.telstra.com

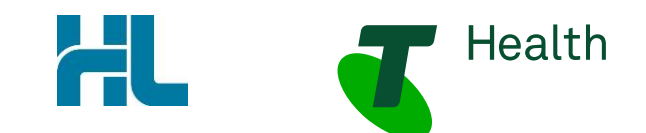

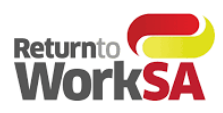

## 3. Access and Launching the eWCC

#### Step 1:

From the patient record, open the "Module > Advanced Forms" Menu

| Medtern Evolution    | Medtech-Aduro                           |                  |                    |
|----------------------|-----------------------------------------|------------------|--------------------|
| File Lent Moo        | lule Report Tools Utilities Setup Manag | eMyHealth My Hea | Record Window Help |
| 200                  | Accounts                                |                  | - 1 🐋 🚍            |
|                      | Advanced Forms                          | 🔸 🦐 New F        | Form Shift+Ctrl+F5 |
| MOUSE Mn             | Alerts Shift+F6                         | Patier           | nt Forms Shift+F5  |
| 95 Pitt Street, GREE | Appointments                            | Parke            | d                  |

#### Step 2:

From the Advanced Forms menu click on "New Forms" to load Patient Forms Screen

#### Step 3:

In Patient Forms Screen expand HealthLink Forms tree.

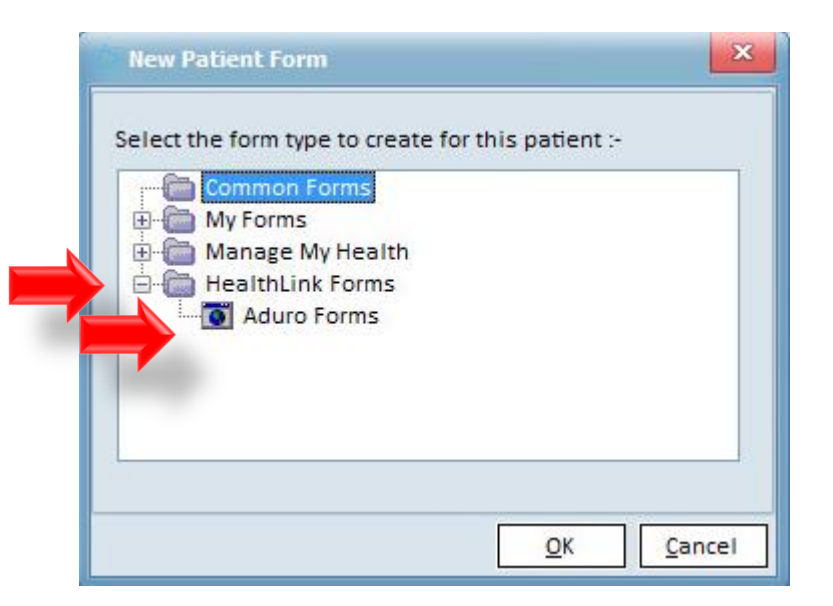

#### Step 4:

From HealthLink Tree click on Aduro Forms to load HealthLink homepage

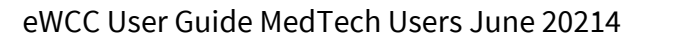

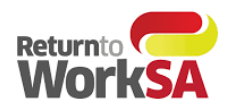

| Connecting with care                                        |                                          |
|-------------------------------------------------------------|------------------------------------------|
| Make a referral Update referral                             |                                          |
| Search a Private Specialist or Allied Health                | Provider to Refer Patient                |
| Type individual / practice name, or specialty then enter    | Search Help Clear Location               |
| SR Specialists & Referrals For Private Specialist Referrals |                                          |
| General Services                                            |                                          |
| This is the AU UAT Environment                              | ReturnToWorkSA Work Capacity Certificate |
| This is the AU UAT Environment Referred Services            | ReturnToWorkSA Work Capacity Certificate |

If access to patient information within Medtech is required – you can minimize the browser window or resize the window by using the options in the top right hand corner.

When this browser opens it may render /open up to the whole screen hiding the patient details in

Monash Health Specialist Consulting Clinics

Online Medical Certificate for QLD CTP Claim

Sydney Local Health District Services

Northern Health

Transport for NSW

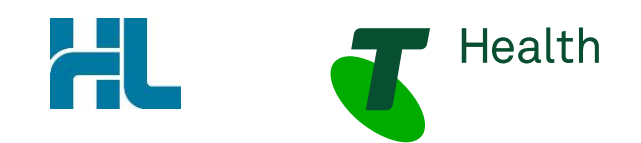

HealthLink Logging Service

Northern NSW Local Health District services

Mater Health Referrals

My Aged Care Referral

Tasmanian Health Service Vendor Validation Tool

SA Health

Medtech.

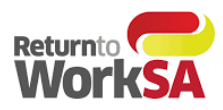

#### Step 4:

Medical Practitioners will now have the option of:

- Create a New WCC
- Create Subsequent WCC
- Finish Draft WCC

These options are dependent on what has previously been completed for the patient. (See further details on this functionality in Section 4 New Functionality)

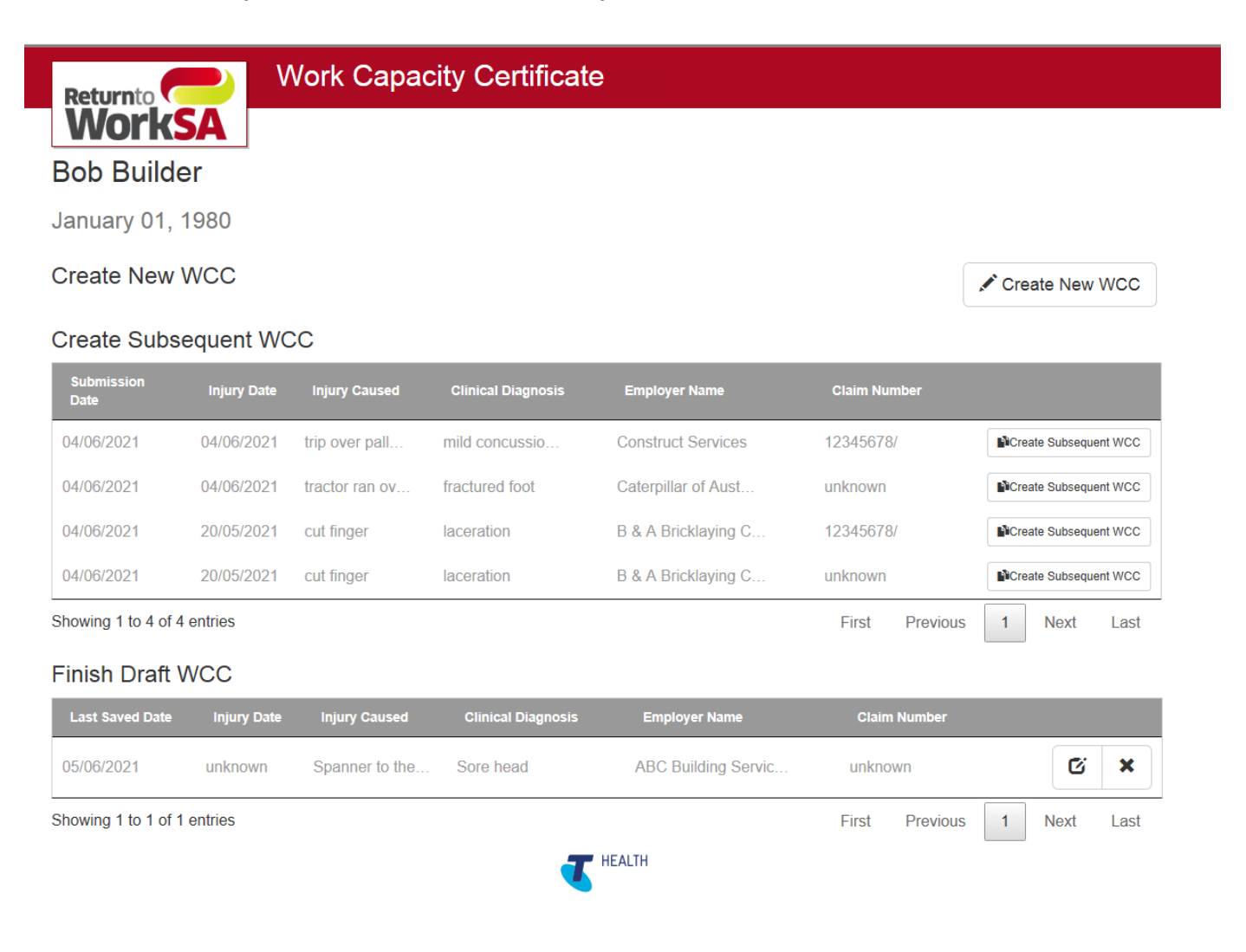

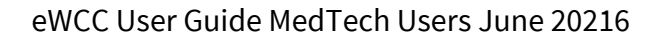

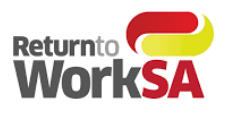

#### Step 5:

The form will load and prepopulate the required fields. Highlighted below for sections **A. B. & G**. of the form.

| Work Capacity Certific        | ate©                   |      | Returnic |
|-------------------------------|------------------------|------|----------|
| A. Patient and employer deta  | ils                    |      |          |
| Family Name *                 | Lane                   |      |          |
| Given Names *                 | Simon                  |      |          |
| ReturnToWorkSA Claim #        | 12345678<br>(if known) | / 02 |          |
| Other Claim #                 |                        |      |          |
| Employer Name *               | DD & Parj Pty Ltd      |      |          |
| Date of Birth *               | 12/12/1987             |      | i        |
|                               |                        |      | I        |
| B. Injury details and assessm | ient                   |      |          |
| I examined you on *           | 30/08/2016             |      | Ħ        |
| G. Doctor's details           |                        |      |          |
| Doctor's Name *               | Dr Julianne Smith      |      |          |
| Address line1 *               | Suites 1 - 4           |      | j l      |
| Address line2                 | 25 Young St            |      |          |
| Suburb *                      | Unley                  |      | ]        |
| State                         | SA                     |      |          |
| Postcode                      | 5061                   |      |          |
| Phone                         | 0884595487             |      |          |
| Provider Number *             | 0319352K               |      |          |
| Email Address                 |                        |      |          |
| Fax                           |                        |      |          |
| Completion Date *             | 30/08/2016             |      | <b>m</b> |

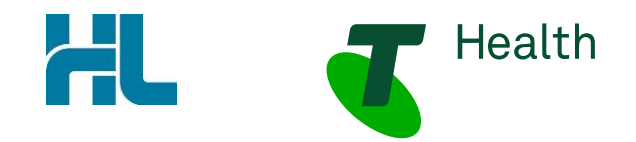

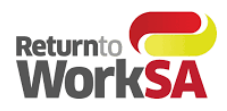

#### Step 6:

Once a form has been completed there are four options that can be selected:

- **Return to Drafts** will not save any of the details entered and take the user back to the certificate list
- **Print and Save** will offer the option of printing the certificate and save a copy of the certificate back into Medtech
- **Save as Draft** will save all of the details in the certificate list as a draft. Will not be saved in Medtech.
- **Send and Print** will submit the form electronically to ReturnToWorkSA and offer the option to print a hard copy for the patient. The certificate will also be saved into Medtech. Consent from the patient must be confirmed prior to sending.

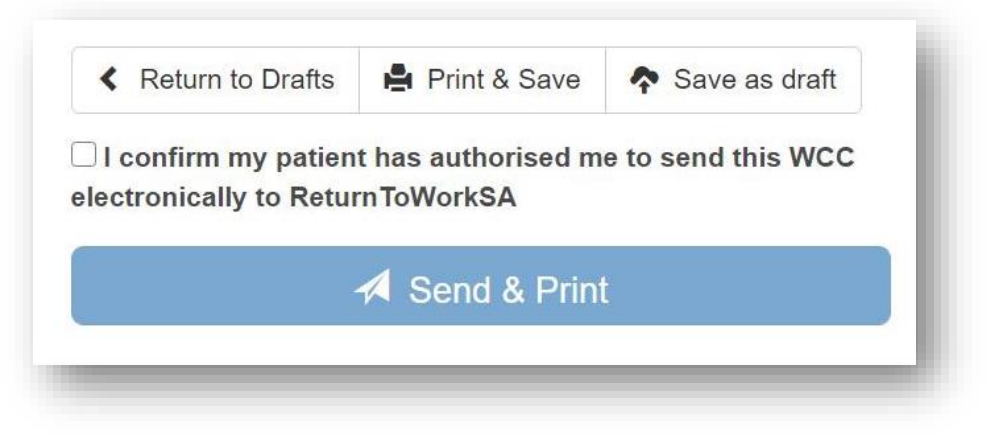

#### Step 7: Closing Certificate:

After the certificate has been printed and submitted to ReturnToWorkSA the browser window needs to be closed. This can be done by clicking the "x" in top right hand corner.

To return to the certificate list – access via the HealthLink library again (Step 1a or 1b).

This is to ensure that if a subsequent certificate needs to be created in that appointment for that patient there is no risk to over writing the previous certificate.

#### **Issues with Printing**

If you have issues with the printing of the certificate – that it prints over more than two or three pages please contact the support team to assist with printer set up.

eWCC User Guide MedTech Users June 20218

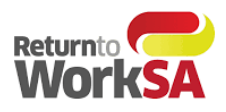

## 4. New Functionality

New functionality has been introduced to assist Medical Practitioners in retrieving certificates that have either been saved as a draft of previously submitted.

When users open up the HealthLink forms library and select ReturnToWorkSA form – they will be presented with a table that lists the forms for that patient that are either in draft or saved and submitted state.

Medical Practitioners will have the option to:

- **Create New WCCC** this will launch a new WCC form with only the required prepopulated fields
- **Create Subsequent WCC** below this heading will be a table that lists all of that patients previous WCC certificates with the following details in the table:
  - o Submission Date
  - o Injury Date
  - o Injury Caused
  - o Clinical Diagnosis
  - Employer Name
  - Claim Number

Medical Practitioners will be able to select one of these certificates to clone and resubmit as a new certificate

• **Finish Draft WCC** – this will allow Medical Practitioners to return to a certificate that has not been completed or submitted to complete.

| Return to<br>Work<br>Bob Build | SA V        | Vork Capac     | city Certificate   | •                   |                |                       |
|--------------------------------|-------------|----------------|--------------------|---------------------|----------------|-----------------------|
| January 01,                    | 1980        |                |                    |                     |                |                       |
| Create New                     | WCC         |                |                    |                     |                | Create New WCC        |
| Create Subs                    | equent WC   | c              |                    |                     |                |                       |
| Submission<br>Date             | Injury Date | injury Caused  | Clinical Diagnosis | Employer Name       | Claim Number   |                       |
| 04/06/2021                     | 04/06/2021  | trip over pall | mild concussio     | Construct Services  | 12345678/      | Create Subsequent WCC |
| 04/06/2021                     | 04/06/2021  | tractor ran ov | fractured foot     | Caterpillar of Aust | unknown        | Create Subsequent WCC |
| 04/06/2021                     | 20/05/2021  | cut finger     | laceration         | B & A Bricklaying C | 12345678/      | Create Subsequent WCC |
| 04/06/2021                     | 20/05/2021  | cut finger     | laceration         | B & A Bricklaying C | unknown        | Create Subsequent WCC |
| showing 1 to 4 of 4            | 4 entries   |                |                    |                     | First Previous | 1 Next Last           |
| -inish Draft ∖                 | WCC         |                |                    |                     |                |                       |
| Last Saved Date                | Injury Date | Injury Caused  | Clinical Diagnosis | Employer Name       | Claim Number   |                       |
| 05/06/2021                     | unknown     | Spanner to the | Sore head          | ABC Building Servic | unknown        | <b>(2)</b>            |
| bowing 1 to 1 of :             | 1 entries   |                |                    |                     | First Previous | 1 Next Last           |

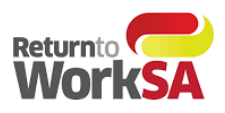

## 5. How to test without sending a certificate to ReturnToWorkSA

Once access is available to the HealthLink Forms Library, the electronic Work Capacity Certificate (eWCC) is ready to send actual certificates to ReturnToWorkSA and these are automatically loaded into their live system. Consequently, it is important that you **DO NOT SEND** a 'test' certificate if you wish to test.

If you want to test that the eWCC solution is working correctly, select a test patient record in your practice management software and run through the steps above -, completing required fields in the eWCC. At this point you can finalize testing by clicking the *PRINT & SAVE* button.

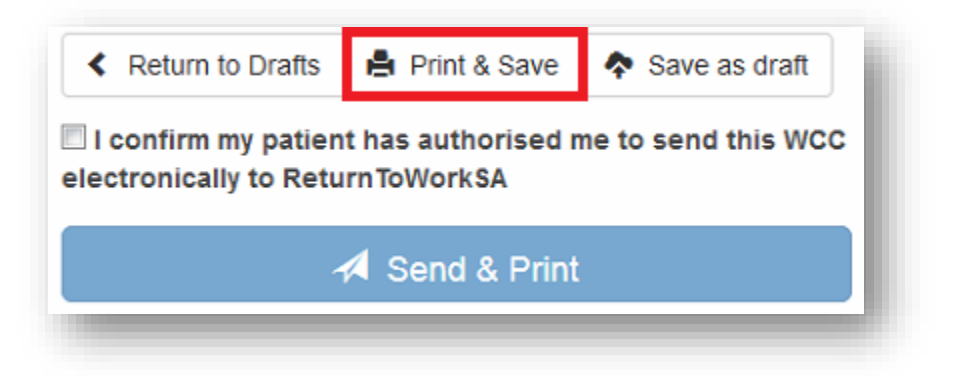

This will display a PDF copy of the form and place a copy of the PDF form against the patient record. If all completes as expected, then you can be confident that your system is setup correctly when you need to send through the first real patient data.

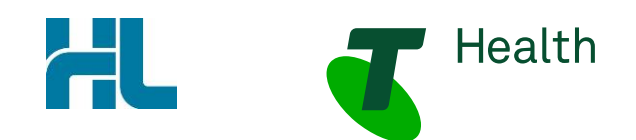

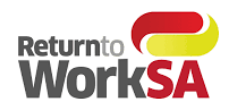

# 6. Where to find your copy of the eWCC form in your clinical application.

Once the form has been sent or printed a PDF copy of this form is sent to the incoming messages section of the clinical applications listed below.

1. Select form Module> Advanced Forms menu – click on Patient Forms.

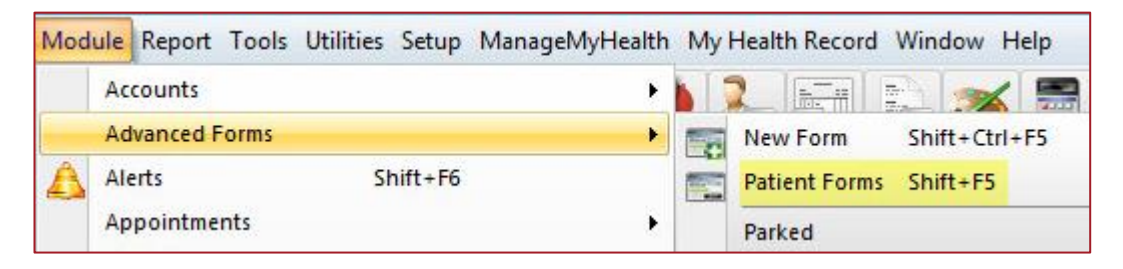

2. Patient submitted will be listed in Patient Advanced Forms

| 🐡 Patient Advanced Forms 📃 🗙 |                                                |                             |                                                                                     |  |  |
|------------------------------|------------------------------------------------|-----------------------------|-------------------------------------------------------------------------------------|--|--|
| Actions 🔻 🖪 🛐 🍸              |                                                |                             |                                                                                     |  |  |
| orm Name                     | Prov                                           | Status                      |                                                                                     |  |  |
| endor Test Form              | ADM                                            | Submitted                   |                                                                                     |  |  |
| endor Test Form              | ADM                                            | Parked                      |                                                                                     |  |  |
|                              |                                                |                             |                                                                                     |  |  |
|                              |                                                |                             | -                                                                                   |  |  |
| e                            | orm Name<br>endor Test Form<br>endor Test Form | Provendor Test Form ADM ADM | orm Name Prov Status<br>endor Test Form ADM Submitted<br>endor Test Form ADM Parked |  |  |

## 7. Support

For application support please contact Telstra Health on:

Phone:1800 952 252Email:fastforms@health.telstra.com

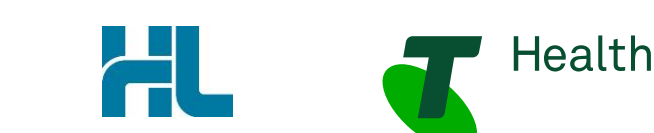